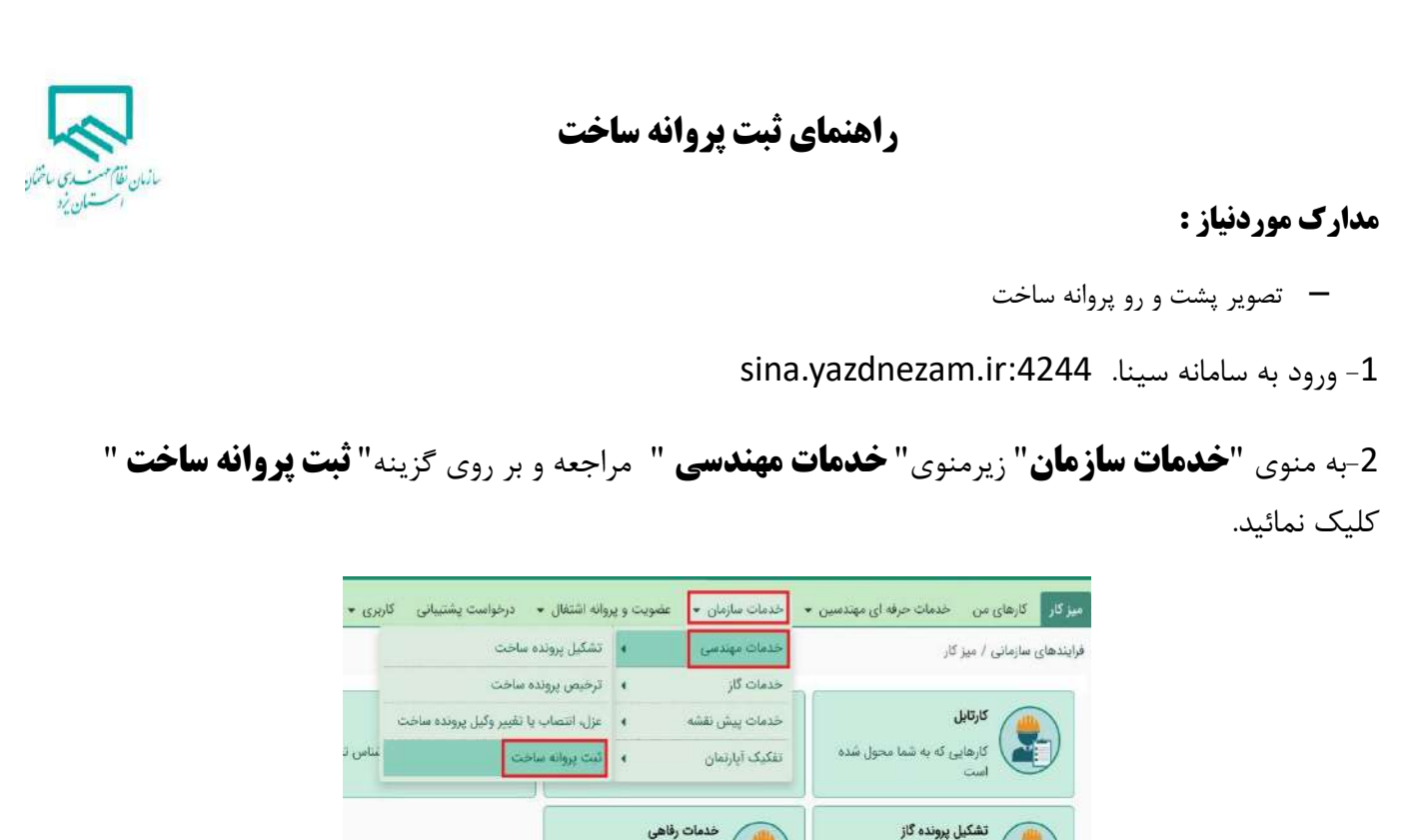

3- در قسمت شماره درخواست پرونده، شماره پرونده مورد نظر را انتخاب نمائیدپس از مشاهده اطلاعات و تطبیق با پروانه ساخت نسبت به ثبت شماره پروانه ساخت و تاریخ صدور پروانه اقدام کرده و تصویر پروانه ساخت را بارگذاری نمائید. بعد از ثبت اطلاعات بر روی گزینه "**ثبت و ارسال درخواست** " کلیک نمائید.

ارائه خدمات رفاهی به مهندسین و پرسنل سازمان تشکیل پرونده گاز جهت نظارت لوله کشی گاز

| بت پروانه ساخت       |                            |    |  |
|----------------------|----------------------------|----|--|
| 🖥 ٿيت جديد 📄 ا       | اطلاعات ثبت شده            |    |  |
| ناریخ درخواست: •     | \f**Y/\~/\**               |    |  |
| نام و نام خانوادگي:  |                            |    |  |
| تلقى بعمراه:         |                            |    |  |
| شماره درخواست پرونده | انتخاب کنید 👻              |    |  |
| شماره سريال:         |                            |    |  |
| مالک:                |                            |    |  |
| کد توسازي:           |                            |    |  |
| متراز                | 9                          |    |  |
| scilaib alass        |                            |    |  |
| ادرس يروژه:          |                            |    |  |
| شماره پروانه ساخت: • |                            | 신> |  |
| تاريخ صدور پروانه: • | روز 🕶 / ماه 🔍 / سال 👻 🖩    | 2  |  |
| تصوير پروانه ساخت: • | No file chosen Choose File | 3  |  |

\*درخواست ثبت شده جهت بررسی به کارشناس خدمات مهندسی سازمان ارسال و در صورت تایید، نتیجه بررسی از طریق پیامک به شما و سایر مهندسین ناظر پرونده اطلاع رسانی خواهد شد.